# 通过CLI在交换机上配置堆栈设置

# 目标

堆叠使您可以扩展网络容量,而无需管理多个设备。堆叠式交换机可以根据需要添加或从堆叠中移 除,而不影响堆叠的整体性能。根据其拓扑,即使堆栈中的链路或设备发生故障,堆栈也可以继续 传输数据。这使堆叠成为一种有效、灵活且可扩展的解决方案,可扩展网络容量。

默认情况下,交换机始终可堆叠,但没有将端口配置为堆叠端口。默认情况下,设备中的所有端口 都配置为网络端口。没有任何堆栈端口的设备可被视为仅自身堆栈中的活动设备或独立设备。要堆 叠两台或多台交换机,您可以将所需网络端口重新配置为交换机中的堆叠端口,并将它们与环或链 拓扑中的最终堆叠端口连接。

堆栈中的设备或交换机通过堆栈端口连接。然后,堆叠交换机作为单个逻辑设备共同管理。在某些 情况下,堆栈端口可以成为链路聚合组(LAG)堆栈中的成员,从而增加堆栈接口的带宽。

您可能不熟悉其中一些堆栈术语。有关进一步的说明,请参阅<u>思科业务:新术语表</u>。

堆栈具有以下优势:

- 网络容量可以动态扩展或减少。通过添加设备,管理员可以动态增加堆栈中的端口数,同时保持单点管理。同样,可以删除设备以降低网络容量。
- 堆叠系统通过以下方式支持冗余:

— 如果原始主用设备发生故障,备用设备将成为堆栈的主用设备。

— 堆栈系统支持两种类型的拓扑:链和环。环拓扑比链拓扑更可靠。环中一个链路的故障不会影响 堆栈的功能,而链连接中一个链路的故障可能导致堆栈被拆分。

本文提供有关如何通过交换机的命令行界面(CLI)配置堆栈设置的说明。

要了解如何通过基于Web的实用程序配置SG350X交换机的堆栈设置,请单击 <u>此处</u>获取说明。对于 Sx500交换机,请单 <u>击此处</u>。对于SG350XG或SG550XG交换机,请单击 <u>此处</u>。

## 适用设备 |固件版本

- Sx350 | 2.2.8.4(下载最<u>新版本</u>)
- SG350X | 2.2.8.4(下载最<u>新版本</u>)
- Sx500 | 1.4.7.05(下载最<u>新版本</u>)
- SX550X | 2.2.8.4(下载最<u>新版本</u>)

# 在交换机上配置堆栈设置

#### 连接交换机

步骤1.确定要配置的堆栈模式。选项有:

• 链 — 每台设备都连接到相邻设备,但第一台设备和最后一台设备之间没有电缆连接。这是默认
 堆栈模式。下图显示四单元堆栈的链拓扑:

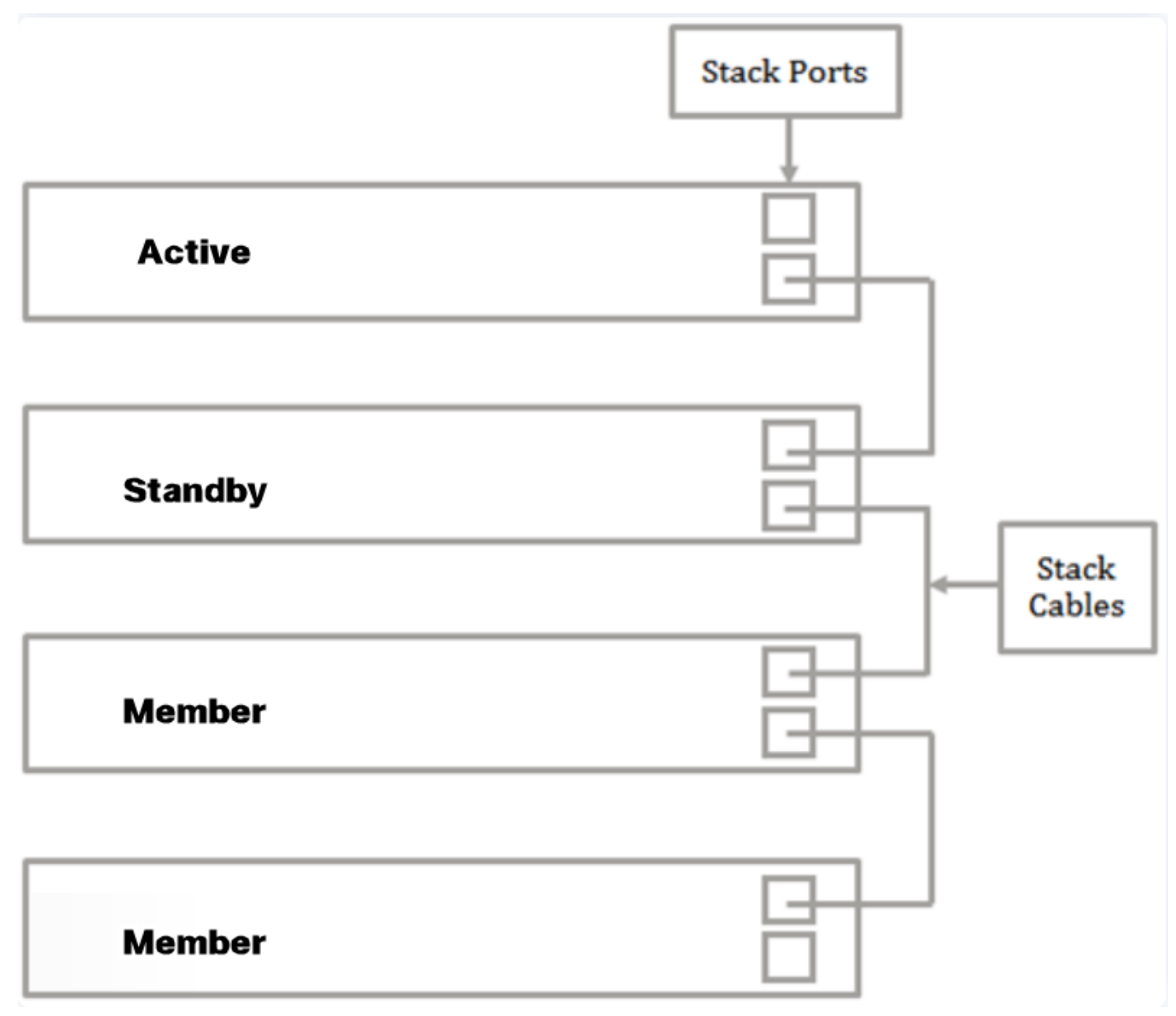

 •振铃 — 每台设备都连接到相邻设备。最后一单元与第一单元连接。下图显示四单元堆栈的环拓 扑:

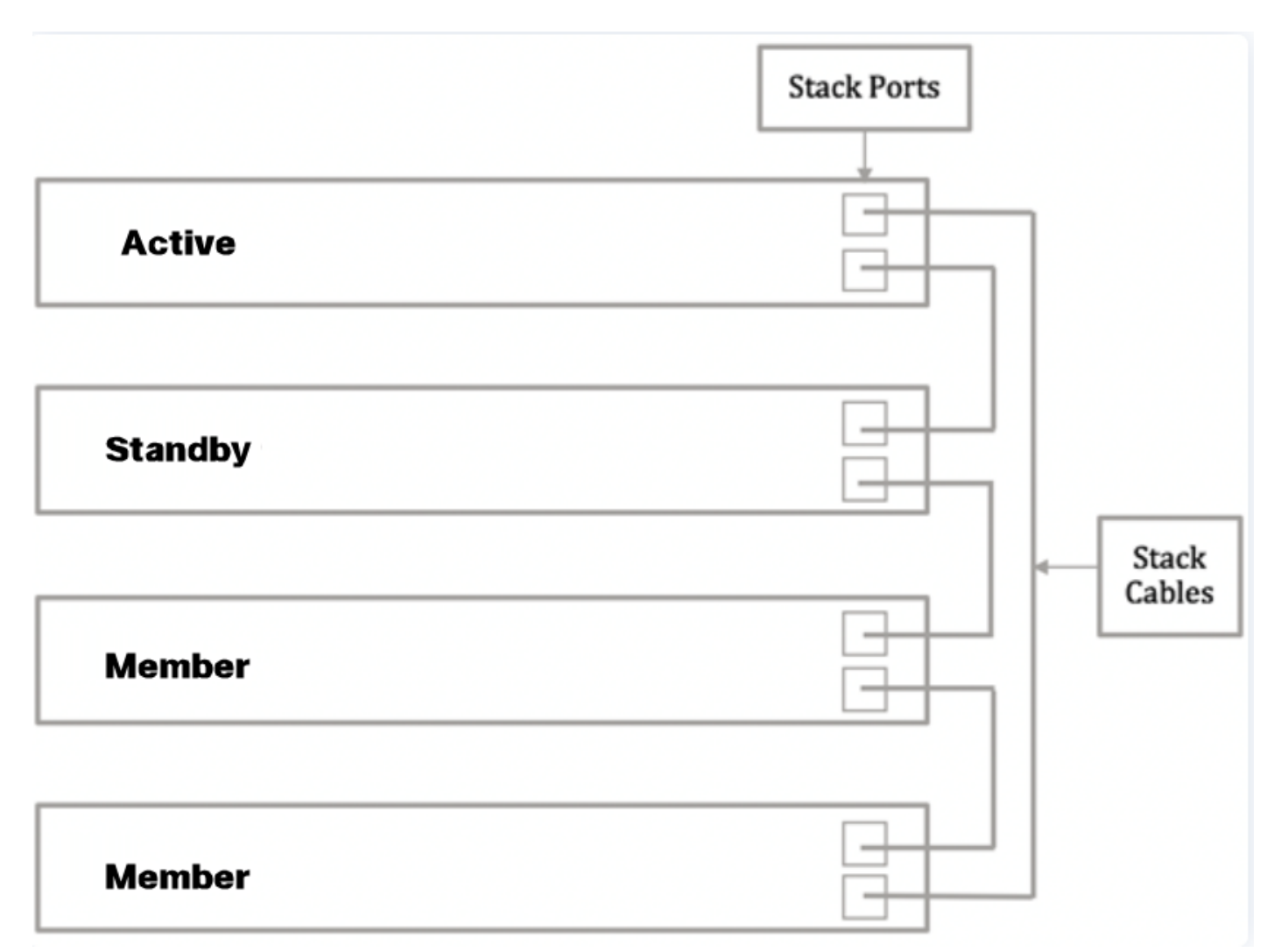

步骤2.将设备随附的小型封装热插拔(SFP)电缆的一端连接到交换机的SFP+、XG3或XG4端口。

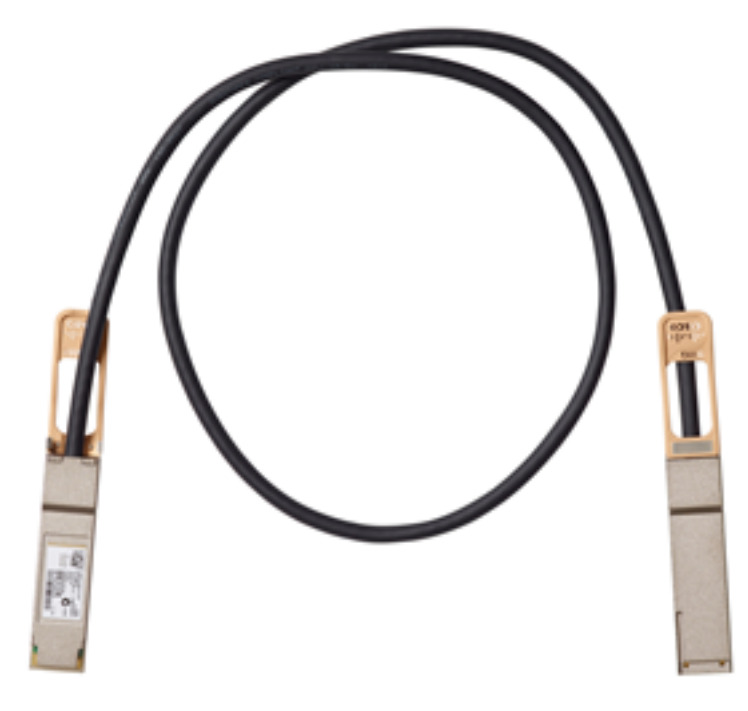

**注意:**在本例中,电缆连接到交换机的XG3端口。

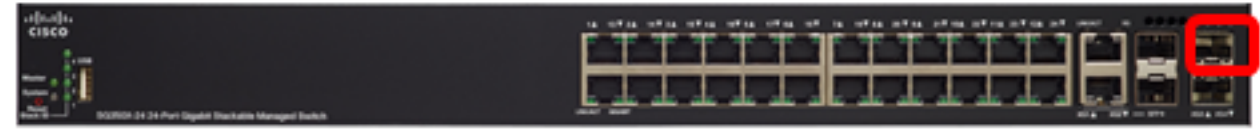

步骤3.将SFP+电缆的另一端连接到交换机的SFP+、XG3或XG4端口。

| rifualis<br>cisco |         |  |
|-------------------|---------|--|
| <u> </u>          | <u></u> |  |

在本例中,电缆连接到交换机的XG3端口。 步骤4.对其余交换机重复步骤2至3。

在此场景中,两台交换机配置为堆叠,SFP电缆连接到两台交换机上的端口3和端口4。

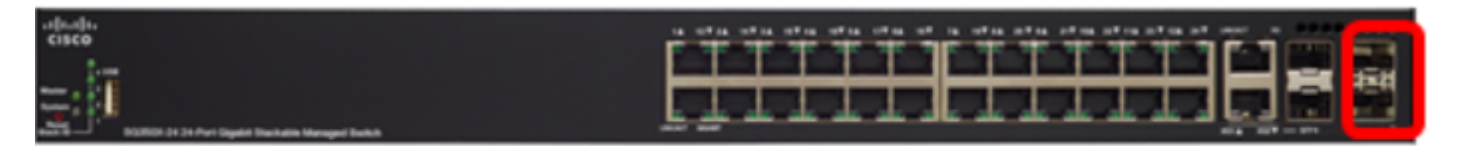

| Active  |  |
|---------|--|
| Standby |  |

现在,您应该已经根据所需拓扑连接了交换机。

在活动交换机上配置堆栈设置

### 活动交换机选择过程

主用设备从主用设备(1或2)中选择。选择主用设备时的因素会考虑以下优先级:

System Up Time — 启用活动的设备交换运行时间,以10分钟为单位。选择数据段数较多的设备。如果两个单元的时间段数相同,且其中一个单元的单位ID是手动设置的,而另一个单元的单位ID是自动设置的,则选择具有手动定义的单位ID的单元;否则,选择具有最低设备ID的设备。如果两个设备ID相同,则选择具有最低介质访问控制(MAC)地址的设备。

当备用设备在交换机故障切换过程中被选为活动设备时,备用设备的正常运行时间将保留。

- 设备ID 如果两台设备具有相同的时段数,则选择设备ID最低的设备。
- MAC地址 如果两个设备ID相同,则选择具有最低MAC地址的设备。

要使堆栈运行,它必须有一个活动单元。主用设备定义为承担主用角色的主用设备。在主用选择过 程后,堆栈必须包含单元1和/或单元2。否则,堆栈及其所有单元将部分关闭,而不是完全关闭电源 ,而是暂停流量传输功能。

按照以下步骤在活动交换机上配置堆栈设置:

步骤1.登录到第一台交换机的控制台。默认用户名和密码为cisco/cisco。如果已配置新的用户名或 密码,请改为输入凭证。

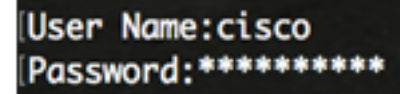

可用命令可能因设备的确切型号而异。在本例中,使用SG350X-48MP交换机。备用交换机的主机 名为SG350X-2。

步骤2.输入以下命令进入交换机的全局配置模式:

SG350X-1#configure

步骤3.要输入指定堆栈单元或所有堆栈单元的上下文,请通过输入以下命令在全局配置模式下输入 stack unit命令:

```
SG350X-1(config)#stack unit [unit-id | all]
```

在本例中,使用堆栈单元1。 SG350X-1#configure SG350X-1(config)#stack unit 1 SG350X-1(unit)#

步骤4.输入stack configuration命令,在重新启动后通过输入以下命令配置堆栈端口和设备ID:

SG350X-1(unit)#stack configuration {[links ports-list] [unit-id | auto]} 选项有:

- ports-list 一个或多个堆栈端口的列表,用逗号分隔,或用破折号标记的一系列顺序端口。
- links 选择重新加载后用作堆栈链路的端口列表。
- unit-id 选择重新加载后要使用的设备ID。范围是1到4。您可以使用自动启用堆栈自动编号功能。

<u>在本示例中,输入堆栈配置链路unit-id 1。</u>

| SG350X-1#configure    |               |       |       |         |   |
|-----------------------|---------------|-------|-------|---------|---|
| SG350X-1(config)#star | rk unit 1     |       |       |         |   |
| SG350X-1(unit) stack  | configuration | links | te3-4 | unit-id | 1 |
| SG350X-1(unit)#       | Product and   |       |       |         |   |

步骤5.(可选)要删除交换机上的堆栈配置设置,请输入以下命令,使用no stack configuration命令 :

SG350X-1(unit) #no stack configuration

步骤6.输入end命令返回交换机的特权执行模式。

SG350X-1(unit)#end

[SG350X-1(unit)#stack configuration links te3-4 unit-id 1
[SG350X-1(unit)#end
SG350X-1#

步骤7.(可选)要显示堆栈配置设置,请输入以下命令:

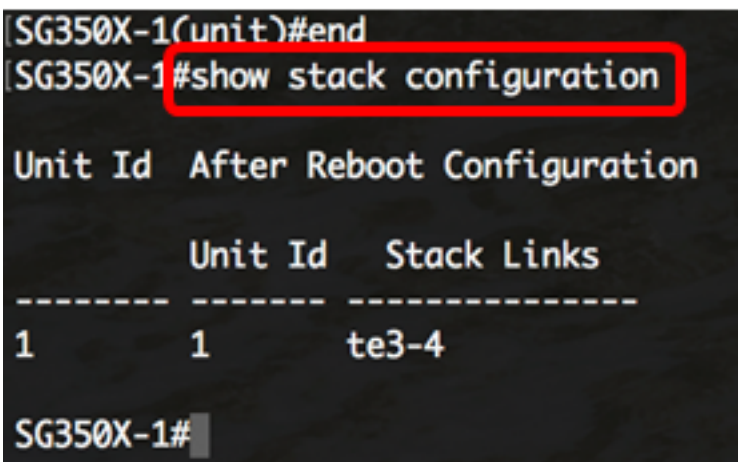

SG350X-1#show stack configuration

在本例中,主用(单元1)交换机现在将te3-4用作堆栈链路。这些设置将在交换机重新启动后生效。

步骤8.(可选)在交换机的特权EXEC模式下,输入以下命令,将配置的设置保存到启动配置文件:

SG350X-1#copy running-config startup-config SG350X: copy running-config startup-config Overwrite file [startup-config].... (Y/N)[N] ?

第9步。(可选)出现"Overwrite file [startup-config]..."提示**后,**在键盘上按"Y"表示"Yes"或"**N"**表示 "No"。

SG350X-1#copy running-config startup-config Overwrite file [startup-config].... (Y/N)[N] Y 21-Apr-2017 03:10:46 %COPY-I-FILECPY: Files Copy - source URL running-config destination URL flash://system/configuration/startup-config 21-Apr-2017 03:10:50 %COPY-N-TRAP: The copy operation was completed successfu lly

SG350X-1#

在本例中,按Y。 步骤10.输入以下命令,重新加载交换机以应用已配置的堆栈设置:

SG350X-1#reload SG350X-1#reload This command will reset the whole system and disconnect your current session. Do you want to continue ? (Y/N)[N]

**重要信息:**重新加载交换机时,运行配置文件会被删除。在继续重新加载说明之前,请确保保存所 有运行配置设置以避免数据丢失。

步骤11.出现"Do you want to continue"提示后,键盘上按Y表示是,或按N表示否。

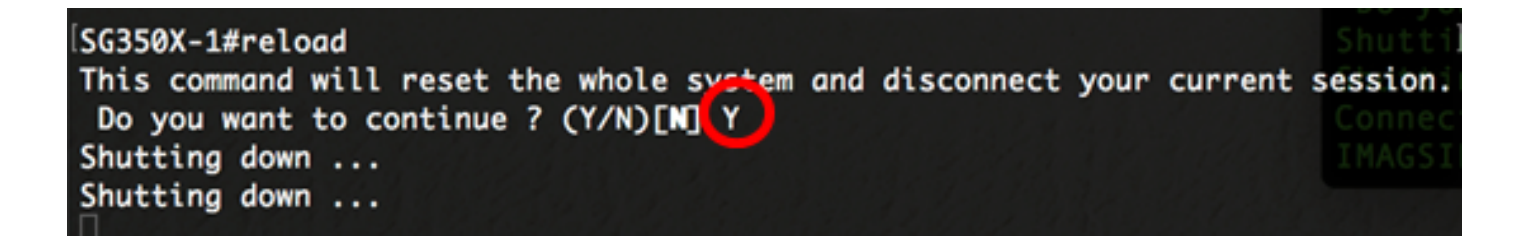

在本例中,按Y。 主用设备将立即重新启动。您现在应该已经配置了主用设备的堆栈设置。

## 在备用或成员交换机上配置堆栈设置

步骤1.登录第二台交换机的控制台。默认用户名和密码为cisco/cisco。如果已配置新的用户名或密码,请改为输入凭证。

User Name:cisco Password:\*\*\*\*\*

可用命令可能因设备的确切型号而异。在本例中,使用SG350X-48MP交换机。备用交换机的主机 名为SG350X-2。

步骤2.输入以下命令进入交换机的全局配置模式:

SG350X-2#configure

步骤3.要输入指定堆栈单元或所有堆栈单元的上下文,请通过输入以下命令在全局配置模式下输入 stack unit命令 :

SG350X-2(config)#stack unit [unit-id | all]

在本例中,使用堆栈单元1。

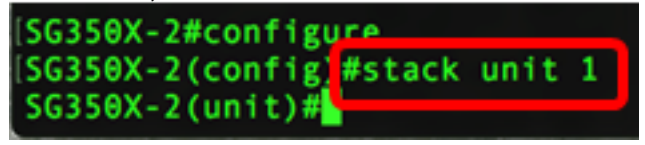

步骤4.输入stack configuration命令,在重新启动后通过输入以下命令配置堆栈端口和设备ID:

SG350X-2(unit)#stack configuration {[links ports-list] [unit-id | auto]}

选项有:

- ports-list 一个或多个堆栈端口的列表,用逗号分隔,或用破折号标记的一系列顺序端口。
- 链路 选择重新加载后用作堆栈链路的端口列表。
- unit-id 选择重新加载后要使用的设备ID。范围是1到4。您可以使用自动启用堆栈自动编号功能。

在本示例中,输入堆栈配置链路unit-id 2。

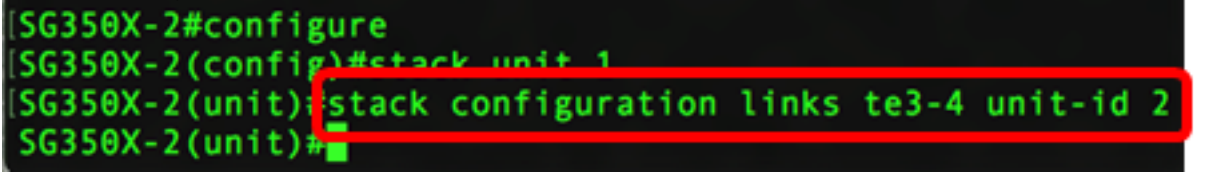

步骤5.(可选)要删除交换机上的堆栈配置设置,请输入以下命令,使用no stack configuration命令

SG350X-2(unit) #no stack configuration

步骤6.输入end命令返回交换机的特权执行模式。

SG350X-2#configure SG350X-2(config)#stack unit 1 SG350X-2(unit)#stack configuration links te3-4 unit-id 2 SG350X-2(unit]#end SG350X-2#

步骤7.(可选)要显示堆栈配置设置,请输入以下命令:

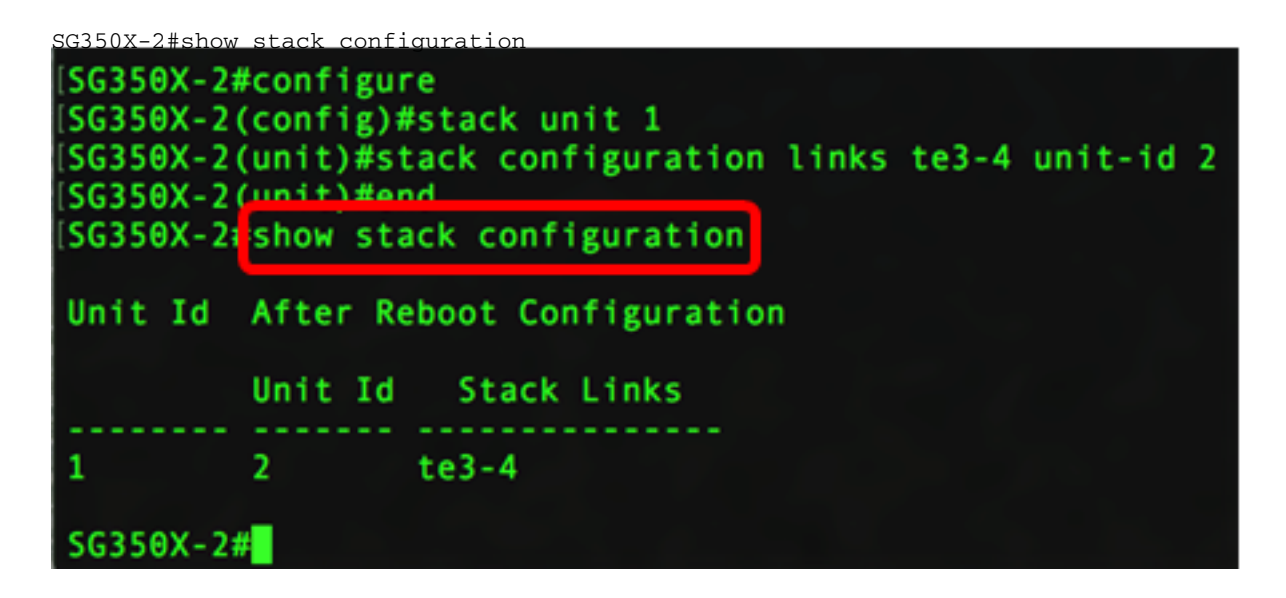

在本例中,第2单元交换机现在将te3-4用作堆栈链路。这些设置将在交换机重新启动后生效。

步骤8.(可选)在交换机的特权EXEC模式下,输入以下命令,将配置的设置保存到启动配置文件:

SG350X-2#copy running-config startup-config SG350X-2#copy running-config startup-config Overwrite file [startup-config].... (f/N)[N] ?

第9步。(可选)出现"Overwrite file [startup-config]..."提示**后,**在键盘上按"Y"表示"Yes"或"**N"**表示 "No"。

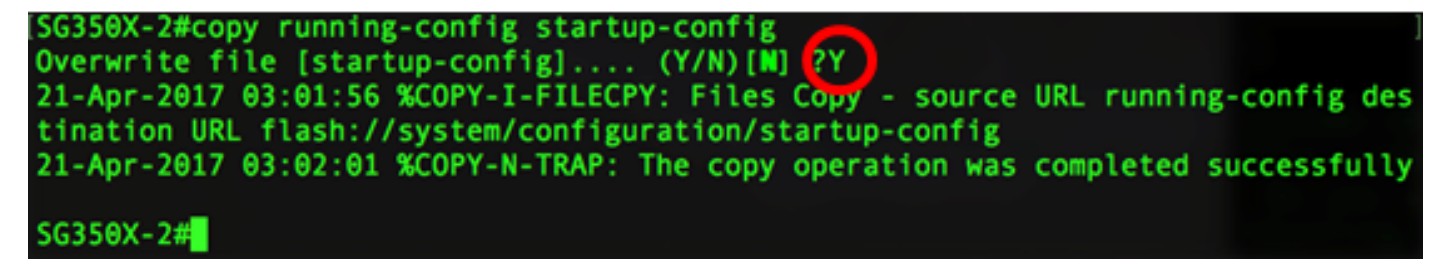

在本例中,按Y。

步骤10.输入以下命令,重新加载交换机以应用已配置的堆栈设置:

```
SG350X-2#reload
SG350X-2#reload
This command will reset the whole system and disconnect your current session.
Do you want to continue ? (Y/N)[N]
```

**重要信息:**重新加载交换机时,运行配置文件会被删除。在继续重新加载说明之前,请确保保存所 有运行配置设置以避免数据丢失。

步骤11.出现"Do you want to continue"提示后,键盘上按Y表示是,或按N表示否。

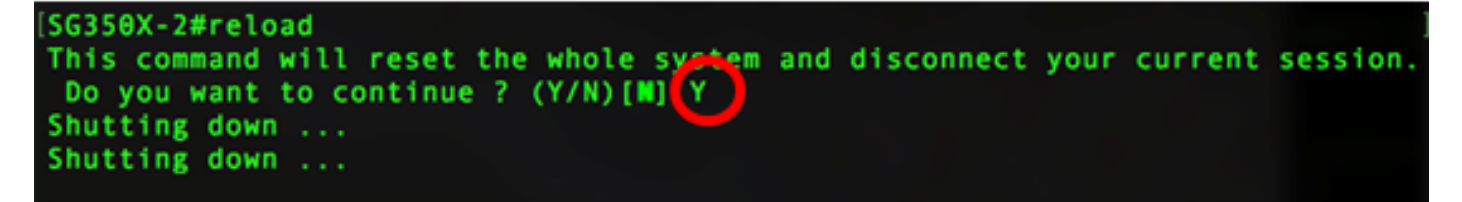

交换机重新启动后,备用交换机将不再是独立设备,只能通过活动交换机访问。

步骤12.对成员交换机或交换机的配置重复步骤1至11。

现在,您应该已在备用和/或成员交换机上配置堆栈设置。

# 显示交换机上的堆栈配置设置

步骤1.重新登录主用设备的控制台。

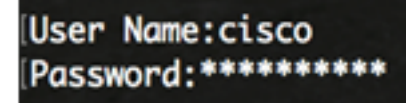

**快速提示:**在配置备用和/或成员交换机以监控进度时访问主用设备。备用或成员交换机重新启动后 ,活动交换机将收到堆叠活动通知。

SG350X-1#21-Apr-2017 01:18:21 %LINK-W-Down: ai1/0/2 21-Apr-2017 01:19:18 %LINK-I-Up: gi1/0/2 21-Apr-2017 01:19:23 %STP-W-PORTSTATUS: gi1/0/2: STP status Forwarding 21-Apr-2017 01:19:28 %LINK-W-Down: gi1/0/2 21-Apr-2017 01:19:31 %LINK-I-Up: gi1/0/2 21-Apr-2017 01:19:35 %STP-W-PORTSTATUS: gi1/0/2: STP status Forwarding 21-Apr-2017 01:19:54 %CSCDLAG-I-UP: Stack port te4 operational status is UP 21-Apr-2017 01:19:54 %CSCDLAG-I-ACTIVE: Stack port te4 is active in stack LAG 1 21-Apr-2017 01:20:00 %LINK-W-Down: ai1/0/2 21-Apr-2017 01:20:00 %MLDP-I-CONNECT: Connection to Unit 2 is established. 21-Apr-2017 01:20:00 %STCK SYSL-I-UNITMSG: UNIT ID 2,Msg:%INIT-I-InitCompleted: Initialization task is completed 21-Apr-2017 01:20:00 %STCK SYSL-I-UNITMSG: UNIT ID 2,Msg:%CSCDLAG-I-UP: Stack p ort te4 operational status is UP 21-Apr-2017 01:20:00 %STCK SYSL-I-UNITMSG: UNIT ID 2,Msg:%CSCDLAG-I-ACTIVE: Sta ck port te4 is active in stack LAG 1 21-Apr-2017 01:20:00 %STCK SYSL-I-UNITMSG: UNIT ID 2,Msg:%MLDP-I-SLAVE: Switchi ng to the Slave Mode. 21-Apr-2017 01:20:00 %STCK SYSL-I-UNITMSG: UNIT ID 2, Msg:%MLDP-I-CONNECT: Conne ction to Unit 1 is established. 21-Apr-2017 01:20:18 %Entity-I-SEND-ENT-CONF-CHANGE-TRAP: entity configuration change trap. 21-Apr-2017 01:20:20 %LINK-W-Down: gi2/0/1 21-Apr-2017 01:20:21 %NT\_poe-I-PoEPowerSourceChange: Active power source set to PS for unit 2 21-Apr-2017 01:20:21 %LINK-W-Down: gi2/0/2 21-Apr-2017 01:20:22 %LINK-W-Down: gi2/0/3 21 Ann 2017 01.20.22 01 THE W Down . 012/0/4 21-Apr-2017 01:20:24 %DFS-I-SYNC-START: Synchronizing file system to unit 2 21-Apr-2017 01:20:24 %DFS-I-SYNC-OK: File system synchronization to unit 2 succ eeded 21-Apr-2017 01:20:24 %DSYNCH-I-SYNCH\_SUCCEEDED: Synchronization with unit 2 is finished successfully 21-Apr-2017 01:20:24 %LINK-W-Down: gi2/0/5 21-Apr-2017 01:20:26 %LINK-W-Down: gi2/0/6 21-Apr-2017 01:20:27 %LINK-W-Down: gi2/0/7 21-Apr-2017 01:20:28 %LINK-W-Down: gi2/0/8 21-Apr-2017 01:20:28 %LINK-W-Down: gi2/0/9

步骤2.在交换机的特权EXEC模式下,输入以下命令,使用show stack命令显示交换机上的堆栈设置

÷

| [SG350        | 0X-:#show stack                       |           |                         |                        |
|---------------|---------------------------------------|-----------|-------------------------|------------------------|
| Topo<br>Units | logy is Chain<br>s stack mode: Native |           |                         |                        |
| Unit          | Id MAC Address                        | Role      | Network<br>Port<br>Type | Uplink<br>Port<br>Type |
| 1             | 40:06:e8:e6:f4:                       | d3 master | ai                      | +0                     |
| 2             | 40:a6:e8:e6:fa:                       | 9f backup | gi                      | te                     |
| SG350         | 0X-1#                                 |           |                         |                        |

SG350X-1#show stack

在本例中,已配置的设备2现在称为堆叠的备用交换机。

步骤3.输入show stack links命令,通过输入以下命令显示交换机上的堆栈链路:

SG350X-1#show stack links [details]

#### 选项有:

• 堆栈链路 — 显示整个堆栈的堆栈链路信息。

| SG350X-1 | #show stack links |                |                           |                       |
|----------|-------------------|----------------|---------------------------|-----------------------|
| Topology | / is Chain        |                |                           |                       |
| Unit Id  | Active Links      | Neighbor Links | Operational<br>Link Speed | Down/Standby<br>Links |
|          |                   |                |                           |                       |
| 1        | te1/0/4           | te2/0/4        | 10G                       | te1/0/3               |
| 2        | te2/0/4           | te1/0/4        | 10G                       | te2/0/3               |

• 堆栈链路详细信息 — 显示整个堆栈的堆栈链路信息及详细信息。

| SG350X-: | 1#show sta | ack links d | etails |                     |                  |                         |
|----------|------------|-------------|--------|---------------------|------------------|-------------------------|
| Topolog  | y is Chair | n           |        |                     |                  |                         |
| UNIT ID  | Link       | Status      | Speed  | Neighbor<br>Unit ID | Neighbor<br>Link | Neighbor<br>MAC Address |
| 1        | te3        | Down        | NA     | NA                  | NA               | NA                      |
| 1        | te4        | Active      | 10G    | 2                   | te4              | 40:a6:e8:e6:fa:9f       |
| 2        | te3        | Down        | NA     | NA                  | NA               | NA                      |
| 2        | te4        | Active      | 10G    | 1                   | te4              | 40:a6:e8:e6:f4:d3       |

步骤4.(可选)要访问备用交换机,请输入以下命令,在全局配置上下文中输入交换机的堆栈单元 ID:

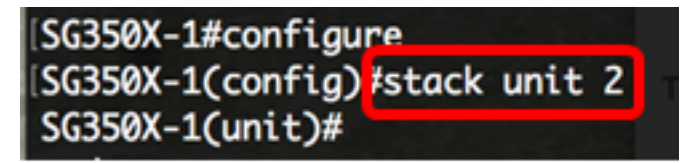

在本例中,已配置的备用交换机现在可作为单元2访问。 现在,您应该已经在交换机上配置了堆栈设置。

查看与本文相关的视频……

单击此处查看思科提供的其他技术讲座